Visit us at https://BudgetTraining.lausd.net for fiscal training information!

### SCHOOL RESOURCE ALLOCATION REPORT JOB AID

This report displays school resource allocation information for Specially Funded Programs and Regular Programs.

### **Accessing the Report**

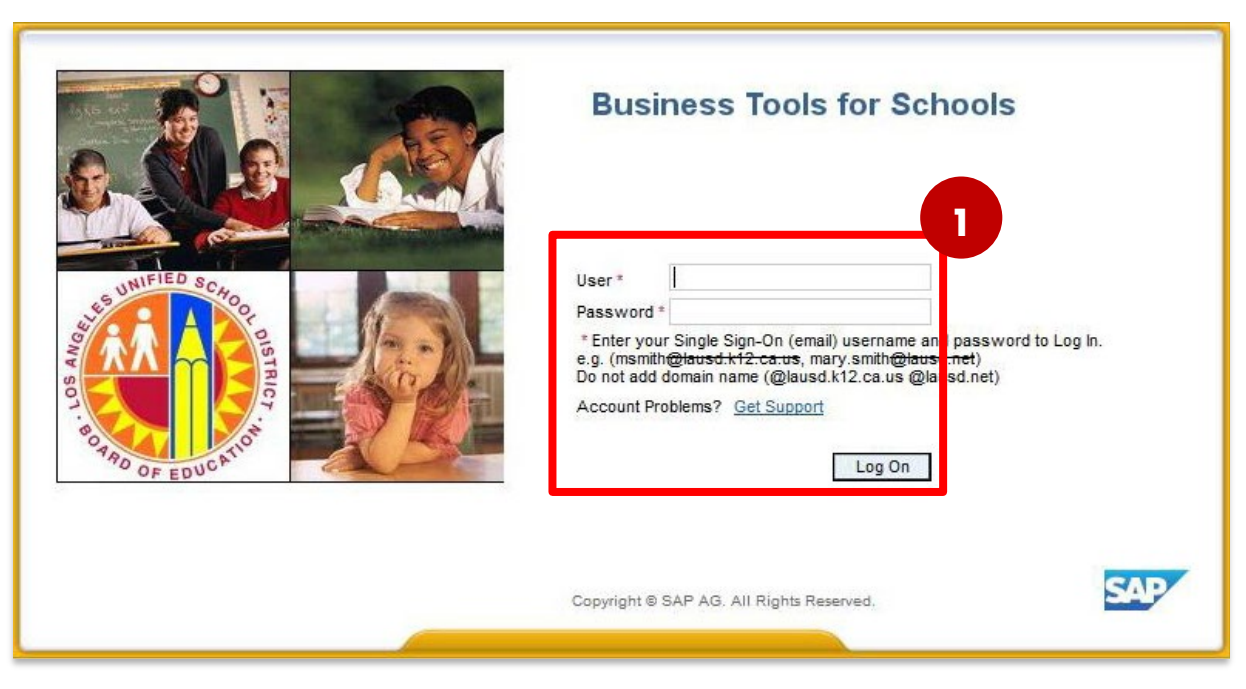

### **1.** Log on to BTS

Visit us at https://BudgetTraining.lausd.net for fiscal training information!

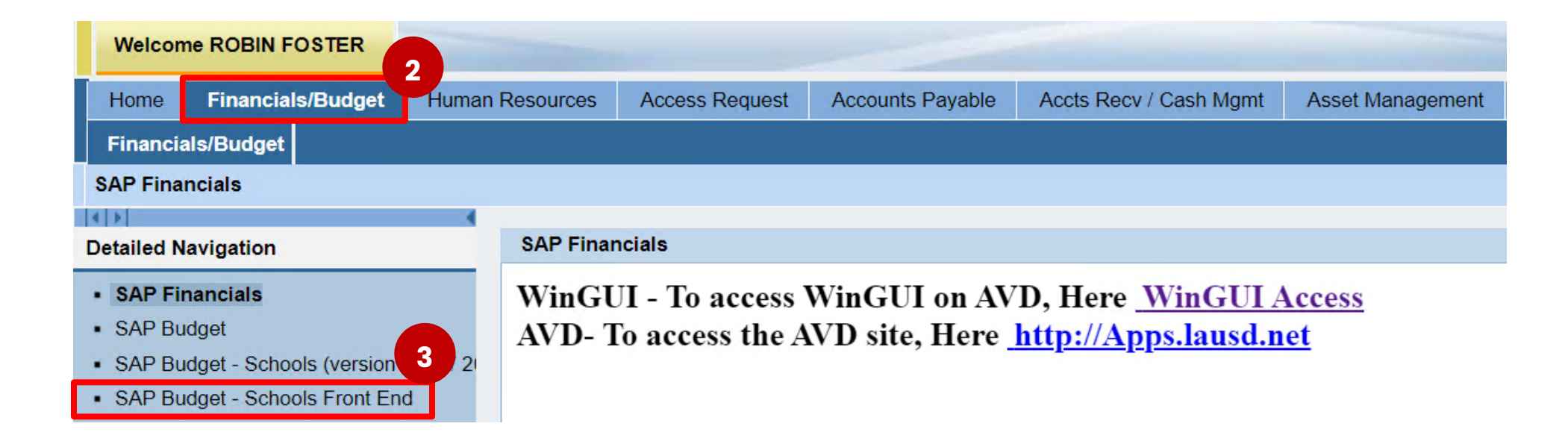

- 2. Click on the *Financials/Budget* tab
- 3. Click on SAP Budget Schools Front End

Visit us at <u>https://BudgetTraining.lausd.net</u> for fiscal training information!

| School Budget Planning and Maintenance Funds Center 1545901 SACS Fund 010 LAUSD Program 13027 | NEVADA EL General Fund General Fund School Program | Received and the second second se |  |  |  |
|-----------------------------------------------------------------------------------------------|----------------------------------------------------|----------------------------------------------------------------------------------------------------|--|--|--|
| List All Authorized 🖌 🗸 Cle                                                                   | ear Selection Criteria                             | on Criteria                                                                                                    |  |  |  |
|                                                                                               |                                                    |                                                                                                    |  |  |  |
| Task                                                                                          |                                                    |                                                                                                    |  |  |  |
| Version                                                                                       | Fiscal Year Locks                                  |                                                                                                    |  |  |  |
| Budget Planning FINO Final                                                                    | Version   2025 Locked                              |                                                                                                    |  |  |  |
| Addet Maintenance CM0 Curr                                                                    | ent Maintena 💌 2024                                |                                                                                                    |  |  |  |
| Reports Justification Administration                                                          | n Message                                          | 5                                                                                                    |  |  |  |
| Budget Report                                                                                 | Archive Report                                     | School Resource Allocation                                                                                                    |  |  |  |
| Signature Form                                                                                | Archived Signature Form                            | General Fund Allocation Report                                                                                                    |  |  |  |
| Signature Form With Print Range                                                               | COFE Budget Report                                 | Staffing and Resources                                                                                                    |  |  |  |
| Progress Report                                                                               | School Discretionary Programs Rep                  | School Budget Summary                                                                                                    |  |  |  |
| Budget With Incumbent Report                                                                  | Estimated Rates By Budget Item                     | Cost Limits                                                                                                    |  |  |  |
| Position With Incumbent Report                                                                | Employee Assignment Cost                           | Furlough Savings Report                                                                                                    |  |  |  |
|                                                                                               |                                                    | ( )                                                                                                    |  |  |  |

- 4. Click on the *Reports* tab.
- 5. Click on School Resource Allocation.

Visit us at https://BudgetTraining.lausd.net for fiscal training information!

#### 6. Enter Fiscal Year.

- 7. Enter Fund Center.
  - a) Leaving this field blank will run the report for all schools you have access to.
  - b) Clicking on 🖻 will allow you to enter multiple Fund Centers.
- 8. Select either *Regular Programs* or *Specially Funded.*
- 9. Select either *Print the Form* or *Email the Form.* If *Email the Form* is selected, you will also need to enter an email address in the "Send to" box.

10. Click on *Execute*.

| School Resource Allocatio | n       |        |
|---------------------------|---------|--------|
| ⊕ 10                      |         |        |
| Selection Criteria        | 6       |        |
| Fiscal Year               | 2025    |        |
| Fund Center               | 1234501 | to 📑   |
| Division (Local District) |         | to 🔄 🛃 |
| LAUSD Program             |         | to 🔄 🛃 |
| Allocation Number         |         |        |
| Regular Programs          |         |        |
| Specially Funded          | -<br>-  |        |
|                           |         |        |
| Options                   |         |        |
| Print the Form            |         |        |
| O Email the Form          |         |        |
|                           |         |        |
| Send To                   |         |        |

Visit us at <u>https://BudgetTraining.lausd.net</u> for fiscal training information!

| 11               | lleuria la colociatea | -                  |                            |  |  |  |  |  |  |
|------------------|-----------------------|--------------------|----------------------------|--|--|--|--|--|--|
| DutputDevice     | My win local printer  |                    |                            |  |  |  |  |  |  |
| Page selection   |                       |                    |                            |  |  |  |  |  |  |
| Crock Request    |                       |                    |                            |  |  |  |  |  |  |
| Spool Request    |                       | <b></b>            |                            |  |  |  |  |  |  |
| Name             | SMART LOCL RFOSTER004 |                    |                            |  |  |  |  |  |  |
| Title            |                       |                    |                            |  |  |  |  |  |  |
| Authorization    |                       |                    |                            |  |  |  |  |  |  |
|                  | ,                     |                    |                            |  |  |  |  |  |  |
| Spool Control    |                       | Number of Copies   | Number of Copies           |  |  |  |  |  |  |
| ✓ Print Now      |                       | Number             | Number 1                   |  |  |  |  |  |  |
| Delete After Out | put                   | Group (1-1-1,2-    | Group (1-1-1,2-2-2,3-3-3,) |  |  |  |  |  |  |
| New Spool Reque  | st                    |                    |                            |  |  |  |  |  |  |
| Close Spool Requ | est                   | Cover Page Setting | Cover Page Settings        |  |  |  |  |  |  |
| Spool Retention  | 8 Day(s)              | SAP cover page     | Do Not Print 🔹             |  |  |  |  |  |  |
| Storage Mode     | Print only 💌          | Recipient          |                            |  |  |  |  |  |  |
|                  |                       | Department         |                            |  |  |  |  |  |  |
|                  |                       |                    |                            |  |  |  |  |  |  |
|                  |                       | 12                 |                            |  |  |  |  |  |  |
|                  |                       |                    | Print preview              |  |  |  |  |  |  |

- **1.** The print menu displays. If the Output device is blank, type **LOCL** and press **Enter**. **OutputDevice** will display **My win local printer**.
- 12. Click Print preview.

Visit us at https://BudgetTraining.lausd.net for fiscal training information!

| 0         | 🔊   📃 🔍 🔻                     | 13 2 2 2             | 1 🕄 🗐 🖉 | 0 -    | ]           |                      |               |             |             |             |            |              |                |
|-----------|-------------------------------|----------------------|---------|--------|-------------|----------------------|---------------|-------------|-------------|-------------|------------|--------------|----------------|
| Print     | t Preview of My win local p   | rinter Page 00001 of | 00001   |        |             |                      |               |             |             |             |            |              |                |
| Arch      | nive 🔌 Print and Archive 🔍 🔍  |                      |         |        |             |                      |               |             |             |             |            |              |                |
|           |                               |                      |         |        |             |                      |               |             |             |             |            |              |                |
|           |                               |                      |         | Schoo  | Resour      | ce Alloca            | ation - 20    | 25          |             |             |            |              |                |
|           |                               |                      |         | Sp     | ecially F   | unded P              | rograms       |             |             |             |            |              |                |
| Fund      | Center 1234501 – ABC ES       |                      |         |        |             |                      |               |             |             |             | PI Sta     | atus         |                |
| Local     | District R N                  |                      |         |        |             |                      |               |             |             |             | Feede      | er No        |                |
| Progra    | am Program Description        | Allocation Basis     | Alloc   | Magnet | Rate        | Participants         | Derived Alloc | Percent     | Calc Amount | Adjustment  | Allocation | Poverty Rate |                |
| 7 E 0 4 6 | CE-NCLB T1 Sch-Parent Invinnt | Low Income Students  | 1       |        | \$12.0000   | 469.00               | \$5,628       | 100.00 %    | \$5,628     |             | \$5,628    | 96.50 %      | á              |
|           | Other                         |                      |         |        | Budget Item | Description          |               | Commit Item | Adj Alloc   | Total Alloc | Reserves   |              | Net Allocation |
|           |                               |                      |         |        | 40261       | PENDING DIS          | TRIBUTION     | 430009      | \$5,628     | \$5,628     | \$113      |              | \$5,515        |
|           |                               |                      |         |        | 40239       | POTENTIAL FN         | DING VAR      | 430098      |             |             | \$113      |              |                |
| 7E046     | CE-NCLB T1 Sch-Parent Invimnt | Total Net Allocation |         |        |             |                      |               |             |             |             |            |              | \$5,515        |
| Progra    | am Program Description        | Allocation Basis     | Alloc   | Magnet | Rate        | Participants         | Derived Alloc | Percent     | Calc Amount | Adjustment  | Allocation | Poverty Rate |                |
| 7 \$ 04 6 | CE-NCLB T1 Schools            | Low Income Students  | 1       |        | \$965.0000  | 469.00               | \$452,585     | 100.00 %    | \$452,585   |             | \$452,585  | 96.50 %      | 6              |
|           | Other                         |                      |         |        | Budget Item | Description          |               | Commit Item | Adj Alloc   | Total Alloc | Reserves   |              | Net Allocation |
|           |                               |                      |         |        | 40261       | PENDING DISTRIBUTION |               | 430009      | \$452, 585  | \$452,585   | \$9,052    |              | \$443,533      |
|           |                               |                      |         |        | 40239       | POTENTIAL FN         | DING WAR      | 430098      |             |             | \$9,052    |              |                |
| 7 \$046   | CE-NCLB T1 Schools            | Total Net Allocation |         |        |             |                      |               |             |             |             |            |              | \$443.533      |

**13.** Report displays. Click the Print icon. Select the appropriate printer from the Printer dialog box or select Print to PDF to create a PDF file that can be saved to your computer.

Visit us at https://BudgetTraining.lausd.net for fiscal training information!

### **Report Guide**

### **Report Field Descriptions**

- **Program** Program code
- **Program Description** Program name
- Allocation Basis The basis of the allocation (i.e. student population type)
- Allocation The # of allocation (sometimes there is more than one allocation in a program during the year)
- Rate Dollar rate for allocation
- Participants The count of students used in the calculation of the allocation
- **Derived Allocation** Rate x Participants
- **Percent** The % of allocation distributed
- **Calc Amount** Derived allocation x Percent
- Adjustment Allocation adjustment
- Allocation Allocation amount after adjustment
- Poverty Rate School's poverty rate %
- Budget Item Budget Item #
- **Description** Budget Item Description
- **Commit Item** Commitment Item #
- Adj Alloc Allocation after adjustment, if any
- **Total Alloc** Amount of total allocation
- **Reserves** Potential funding variance, if any
- Net Allocation Total allocation less any reserves